# ユーザーズ・マニュアル

# \_AUGMENTED MALLETS PLAY

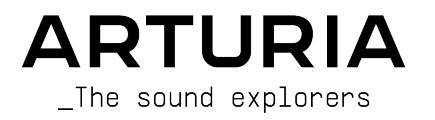

# ディレクション

Frédéric Brun

# 開発

| Pierre-Lin Laneyrie      | Stéphane Albanese  | Timothee Behety          | Marius Lasfargue            |  |
|--------------------------|--------------------|--------------------------|-----------------------------|--|
| Baptiste Aubry           | Fabien Meyrat      | Samuel Limier            | Marc Antigny                |  |
| Mathieu Nocenti          | Samuel Lemaire     | Fanny Roche              | Loris De Marco              |  |
| Raynald Dantigny         | Pauline Alexandre  | Rasmus Kürstein          | Andrea Coppola              |  |
| Corentin Comte           | Goncalo Bernardo   | Kevin Arcas              | Pierre-Hugo Vial            |  |
| Marie Pauli              | Nathan Graule      | Alessandro De Cecco      | Cyril Lepinette             |  |
| Alexandre Adam           | Valentin Bonhomme  | Hugo Caracalla           |                             |  |
| Yann Burrer              | Davide Gioiosa     | Mauro De Bari            |                             |  |
| Patrick Perea            | Valentin Foare     | Geoffrey Gormond         |                             |  |
| デザイン                     |                    |                          |                             |  |
| Callum Magill (lead)     | Florian Rameau     | Maxence Berthiot         |                             |  |
| Tobias Menguser          | Edouard Madeuf     | Morgan Perrier           |                             |  |
| Resonant Design          | Pierre Pfister     | Paul Erdmann             |                             |  |
| サウンド・デザイン                | /                  |                          |                             |  |
| Quentin Feuillard (lead) | Jörg Huettner      | Arovane                  | Sonar Traffic               |  |
| Tobias Menguser          | Marco Iodice       | Avanti Singh             | Zane Twice                  |  |
| Lily Jordy               | New Loops          | Chad Beckwith            | Firmin Murat-Jaillet        |  |
| Jean-Michel Blanchet     | Rob Martland       | Katsunori Ujiie          |                             |  |
| Florian Marin            | ARC Noise          | Laura Katić              |                             |  |
| Gustavo Bravetti         | Alex Jhonston      | Martin Rabiller          |                             |  |
| マニュアル                    |                    |                          |                             |  |
| Jason Jervis (co-author) | Jimmy Michon       | Charlotte Métais (フランス語) | Minoru Koike (日本語)          |  |
| Mike Metlay (co-author)  | Félicie Khenkeo    | Holger Steinbrink (ドイツ語) | Ana Artalejo (スペイン語)        |  |
| テスティング                   |                    |                          |                             |  |
| Nicolas Stermann (lead)  | Germain Marzin     | Aurélien Mortha          | Enrique Vela                |  |
| Félix Roux               | Matthieu Bosshardt | Arthur Peytard           | Nicolas Naudin              |  |
| Anthony Le Cornec        | Bastien Hervieux   | Roger Schumann           | Rémi Pelet                  |  |
| ベータ・テスティン                | ッグ                 |                          |                             |  |
| Andrew Macaulay          | matjones           | Fernando M Rodrigues     | lvar                        |  |
| Kirke Godfrey            | Chuck Zwicky       | macmoney                 | Adam Tucker                 |  |
| Davide Puxeddu           | Gary Morgan        | Sean Weitzmann           | Leonardo Fiamenghi Lauretti |  |

© ARTURIA SA – 2024 – All rights reserved. 26 avenue Jean Kuntzmann 38330 Montbonnot-Saint-Martin FRANCE www.arturia.com

本マニュアルの情報は予告なく変更される場合があり、それについて Arturia は何ら責任を負いません。 許諾契約もしくは秘密保持契約に記載の諸条項により、本マニュアルで説明されているソフトウェアを供 給します。ソフトウェア使用許諾契約には合法的使用の条件が規定されています。本製品を購入されたお 客様の個人的な使用以外の目的で本マニュアルの一部、または全部を Arturia S.A. の明確な書面による許 可なく再配布することはできません。

本マニュアルに記載の製品名、ロゴ、企業名はそれぞれの所有者に帰属する商標または登録商標で、 Arturia とは一切関係ありません。これらの商標または登録商標は本製品の開発時の研究のためにのみ使 用したものです。すべての製品名、開発者名、企業名、ブランド名は本製品の機能や音の特徴の説明や教 育目的にのみ記載されており、いかなる製品の開発者またはその企業による提携または支援を意味するも のではありません。

Product version: 1.0.0

Revision date: 20 February 2025

# Arturia Augmented MALLETS Play をダウンロードしていただ き、誠にありがとうございます!

本マニュアルでは、Augmented MALLETS Play の機能や操作方法をご紹介します。

できるだけ早めに製品登録をお願いいたします! Augmented MALLETS Play のダウンロード時にシリア ルナンバーとアンロックコードをEメール、Arturiaウェブサイトの Downloads & Manuals でご案内して おります。オンラインでの製品登録時にこれらが必要となります。

# 使用上のご注意

#### 仕様変更について:

本マニュアルに記載の各種情報は、本マニュアル制作の時点では正確なものですが、改良等のために仕様 を予告なく変更することがあります。

#### 重要:

本ソフトウェアは、アンプやヘッドフォン、スピーカーで使用された際に、聴覚障害を起こすほどの大音 量に設定できる場合があります。そのような大音量や不快に感じられるほどの音量で本機を長時間使用し ないでください。

難聴などの聴力低下や耳鳴りなどが生じた場合は、直ちに医師の診断を受けてください。

# はじめに

#### この度は Arturia Augmented MALLETS Play をダウンロードしていただき誠にありが とうございます

Augmented MALLETS Play は、リッチなマルチサンプルによるチューンド・パーカッション・サウンド と最先端のシンセシスを搭載した、親しみやすくエキサイティングなソフトウェアインストゥルメントで す。このインストゥルメントにより、リアルでアブストラクトで刺激的なマレット・サウンドの数々をお 楽しみいただけます。

Arturia のハードウェアやソフトウェアインストゥルメント、エフェクト、MIDI コントローラーなど製品 情報のチェックに www.arturia.com をご活用ください。ミュージシャンにとって不可欠で刺激的なツー ルが豊富に揃っています。

より豊かな音楽ライフを

**The Arturia Team** 

# 目次

| 1. Augmented MALLETS Play へようこそ                  | 2  |
|--------------------------------------------------|----|
| 1.1. Augmented MALLETS Play のサウンドエンジン            | 2  |
| 1.2. 主な特長                                        | 2  |
| 2. アクティベーションと最初の設定                               | 3  |
| 2.1. Augmented MALLETS Play ライセンスのアクティベート        | 3  |
| 2.1.1. The Arturia Software Center (ASC)         | 3  |
| 2.2. プラグインとしての Augmented MALLETS Play            | 3  |
| 2.3. 最初に行う設定 (スタンドアローンモード)                       | 4  |
| 2.3.1. オーディオと MIDI の設定                           | 4  |
| 2.4. Augmented MALLETS Play をテストしてみる             | 6  |
| 3. ユーザーインターフェイス                                  | 7  |
| 3.1. 画面全体の概略                                     | 7  |
| 3.2. アッパーツールバー                                   | 8  |
| 3.2.1. The Augmented MALLETS Play menu - メインメニュー |    |
| 3.2.2. プリセットのブラウジング                              | 10 |
| 3.2.3. メインアウト・レベルノブとメーター                         | 11 |
| 3.2.4. サイドパネルの各種設定                               | 11 |
| 3.3. ロワーツールバー                                    | 12 |
| 34 サイドパネル                                        | 13 |
| 3.4.1. Settings タブ                               |    |
| 3.4.2. MIDI タブ                                   | 15 |
| 3.4.2.1. アサインの設定と解除                              |    |
| 3.4.2.2. 鼻小値と最大値の限定                              |    |
| 3.4.2.3. MIDI Parameter Menu - MIDI パラメーターメニュー   |    |
| 3424 MDI コントローラーメニュー                             |    |
| 3.4.2.5. MIDI Confie ×= →                        |    |
| 4 The Preset Browser                             | 19 |
| 4.1 Search and Results - サーチ&リザルト                | 19 |
| 4.2 Using Tags as a Filter - タグでフィルタリング          | 20 |
| 4.2.1. Types                                     |    |
| 4.2.2. Styles                                    |    |
| 4.2.3. Banks                                     |    |
| 4 3 サーチ結果表示                                      | 22 |
| 43.1.リストの並べ替え                                    |    |
| 4.3.2. タグを外す                                     |    |
| 4.3.3. Liking Presets - "いいね" をつける               | 23 |
| 44 サイドバー                                         | 24 |
| 4.1. My Library - マイライブラリー                       |    |
| 4.5 Preset Info Section - プリヤットインフォ              | 25 |
| 4.5.1. 複数のプリヤットの情報を変更する                          | 25 |
| 4.6 プリセットの選択:別の方法                                | 26 |
| 5 Main Panel and Features - メインパネルとその機能          | 27 |
| 5.1.各マクロノブの内容                                    | 27 |
| 5.1.1. 音色関連のノブ                                   |    |
| 5.1.2. エフェクト関連のノブ                                |    |
| 6. ソフトウェア・ライヤンス契約                                | 29 |
|                                                  | 25 |

# 1. AUGMENTED MALLETS PLAY へようこそ

Augmented MALLETS Play は、美しく収録されたチューンド・パーカッション楽器と最先端のシンセシス・エンジンを組み合わせ、丹念に作成された音色のコレクションで、幅広い楽曲に対応できます。直感的でわかりやすいプリセットブラウザを使用することで、刻々と変化するようなキーボード音色やパーカッシブな音色、幽玄なマレット音色などをお楽しみいただけます。Morph ノブで音色を簡単に変貌させたり、強力なマクロ機能で音色のさまざまな要素を変化させることができます。

## 1.1. Augmented MALLETS Play のサウンドエンジン

このハイブリッド・インストゥルメントの心臓部にあるのが、厳選されたマリンバ、ヴィブラフォン、チェレスタのサンプルで、さまざまな奏法やプリペアドでの奏法、加工されたサウンドなど、多彩なサンプ ルを収録しています。

Augmented MALLETS Play のシンセサイザー・エンジンには、バーチャルアナログからウェーブテーブ ル、グラニュラーやハーモニックエンジンまでがあり、あらゆるサウンドデザインに十分に対応できま す。インターフェイスはマクロノブが数個あるだけの極めてシンプルなもので、このマクロは、複数のパ ラメーターをリアルタイムかつ同時にコントロールできるという、非常に強力なものです。これにより、 楽曲にフィットする音色を素早く作り出すことができます。

#### 1.2. 主な特長

- 2系統の独立したレイヤーを備えたハイブリッド・シンセサイザー。
  - 。 2つのサウンドエンジンを各レイヤーごとに使用可能。
  - 各エンジンではマルチサンプルまたはシンセエンジン (バーチャルアナログ、ウェーブテーブル、グラニュラー、ハーモニック)を使用可能。
  - 最大で2つのシンセエンジンと、2つのマルチサンプルエンジンを同時使用可能。
  - 。 Morph マクロノブで2つのレイヤーをミックス可能。
  - Color、Time、Motion、Morph、そして4つのエフェクト用の合計8つのマクロ ノブを装備。
  - 。 各レイヤーにつき2系統のマルチエフェクトを使用可能。
  - 。 リバーブとディレイをマスターバスに搭載し、全体的なサウンドに使用可能。

# 2. アクティベーションと最初の設定

Augmented MALLETS Play は Windows 8 またはそれ以降、macOS 10.13 またはそれ以降のコンピュータ で動作します。スタンドアローンモードのほか、デジタルオーディオワークステーション (DAW) ソフト ウェアの Audio Unit、AAX、VST2、VST3 の各形式のプラグインとしても動作します。

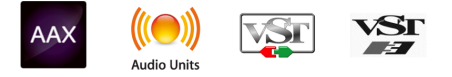

# 2.1. Augmented MALLETS Play ライセンスのアクティベート

Augmented MALLETS Play をインストールしましたら、次はライセンスのアクティベーションをします。 この作業は Arturia Software Center というアプリケーションで簡単に行なえます。

#### 2.1.1. The Arturia Software Center (ASC)

ASC のインストールがまだでしたら、こちらから入手できます:Arturia ダウンロード & マニュアル

Arturia Software Center はページのトップにあります。お使いのシステム (macOS または Windows) に合ったインストーラーをダウンロードしてください。

ASC のインストール後に次の作業をします:

- Arturia Software Center (ASC) を起動します
- お持ちの Arturia アカウントでログインします
- ASC の画面を下にスクロールして My Product セクションを表示させます
- Activate ボタンをクリックし、表示される指示に従って作業を進めます

これで準備完了です!

# 2.2. プラグインとしての Augmented MALLETS Play

Augmented MALLETS Play は、Ableton Live、Cubase、Logic、Pro Tools、Studio One など主要な DAW ソフトウェアの VST、Audio Unit (AU)、AAX プラグインとして動作します。Augmented MALLETS Play をプラグインで使用する場合、すべてのオーディオと MIDI 設定は DAW が取り扱います。プラグインのロ ードや使用方法でわからないことがありましたら、お使いの DAW の説明書等をご覧ください。

Augmented MALLETS Play を DAW のプラグインとしてロードした場合も、ユーザーインターフェイスや 各種設定はスタンドアローンモード時と同様ですが、次のような違いもいくつかあります:

- Augmented MALETS Play のテンポ関係の機能が DAW のテンポ/BPM に同期します。
- DAW のオートメーション機能で様々なパラメーターをコントロールできます。
- 1つの DAW プロジェクト内で複数の Augmented MALLETS Play を同時に使用できます (スタンドアローンモードの場合は一度に1つのみ使用できます)。
- Augmented MALLETS Play のオーディオ出力に DAW のエフェクト (ディレイ、コーラス、フィルターなど) をかけることができます。
- Augmented MALLETS Play のオーディオ出力を DAW 内のオーディオルーティングの好きな 位置に送り、さらにクリエイティブな使用が可能です。

# 2.3. 最初に行う設定 (スタンドアローンモード)

Augmented MALLETS Play をスタンドアローンモードでご使用の場合は、最初に MIDI とオーディオの設 定をする必要があります。この設定は、お使いのコンピュータの設定等に大きな変更をしない限り、最初 の1回だけ行えば完了します。設定の手順は Windows でも macOS でもほぼ同様です。

このセクションでは Augmented MALLETS Play をスタンドアローンモードでご使用になる場合にのみ必要となる手 順をご紹介します。Augmented MALLETS Play をプラグインでのみ使用される場合は、この設定は DAW などのホスト ソフトウェアが管理しますので、このセクションを読み飛ばしていただいても差し支えありません。

#### 2.3.1. オーディオと MIDI の設定

Augmented MALLETS Play の画面左上はプルダウンメニューになっており、クリックすると下図のよう なメニューが開きます:

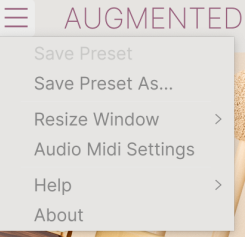

Audio MIDI Settings を選択すると、次のような画面が開きます。この画面は Augmented MALLETS Play をスタンドアローンモードで使用している場合にのみ使用できます:

| × Audio MIDI Se                     | ettings                            |     |                                                                               |           |   |   |  |  |
|-------------------------------------|------------------------------------|-----|-------------------------------------------------------------------------------|-----------|---|---|--|--|
| Audio Settin<br>Adjust the audio se | <b>gs</b><br>ttings to your setup. |     | Image: MIDI Settings           Select the MIDI ports to use your controllers. |           |   |   |  |  |
| Audio Driver                        | Audio Driver - CoreAudio           |     |                                                                               |           |   |   |  |  |
| Audio Device                        | 🗕 MiniFuse 1                       |     | Tempo                                                                         | 120.0 BPM |   |   |  |  |
| Output channels                     | Output Left + Right                | ht  |                                                                               |           |   |   |  |  |
| Buffer size                         | 🛨 512 samples (11.6 m              | is) |                                                                               |           |   |   |  |  |
| Sample rate                         | Sample rate + 44100 Hz             |     |                                                                               |           |   |   |  |  |
| Test Audio 🔌                        | Play                               |     |                                                                               | (         | 0 | K |  |  |

上から順に次のようなオプションがあります:

 Device:音を出すためのオーディオドライバーを選択します。ここに表示されるドライバー はコンピュータ自身のドライバー、または外付けサウンドカードのドライバーです。お使い のハードウェアのオーディオインターフェイスの名称がこのフィールドに表示される場合も あります。

♪ macOS の場合は、外付けサウンドカードも含めてすべてコンピュータ内蔵の CoreAudio ドライバーを使用しま 。デバイスの選択は2つ目のメニューで行います。

- Output Channels:オーディオアウトに使用するチャンネルを選択します。使用可能なアウトプットが2アウトプットのみの場合はそのアウトプットのみが表示されます。2チャンネル以上のアウトプットがある場合は任意のペアを選択できます。
- Buffer Size:コンピュータがオーディオの演算に使用するバッファのサイズを選択します。

♪ バッファサイズが大きい場合、コンピュータが処理をする時間的間隔が長くなり、その分だけ処理回数が少なく なりますので CPU 負荷は軽くなりますが、キーボードを弾いた時に音の遅れ (レイテンシー) が気になるほど遅くなる 可能性があります。バッファサイズを小さくすると、レイテンシーを低く抑えることができますが、CPU 負荷は重く なります。最近の高速なコンピュータでしたら 256 や 128 サンプルといった低めのバッファサイズで音飛びなどがな いサウンドになります。音飛びやクリックノイズなどが発生するようでしたら、バッファサイズを大きくしてみてくだ さい。レイテンシーはこのメニューの右側にミリセカンド単位で表示されます。

 Sample Rate:オーディオアウトのサンプルレートを設定します。選択できるオプションは お使いのオーディオインターフェイスに準拠します。

♪ ほとんどのオーディオハードウェアの場合、44.1kHz や 48kHz で動作でき、Augmented MALLETS Play を含む ほとんどのアプリケーションではそのどちらかで十分です。サンプルレートを高くするとその分 CPU 負荷がかかりま すので、96kHz などのハイレートがどうしても必要という場合以外は 44.1 や 48kHz でのご使用をお勧めします。

• Show Control Panel:このボタンをクリックすると選択しているオーディオデバイスのシ ステムコントロールパネルにジャンプします。

♪ このボタンは Windows 版でのみ使用できます。

- Play Test Tone:オーディオのトラブルシューティングをされる際にテストトーンを発して デバイス等の設定が正しいかどうかをチェックできます。この機能を使用することで、 Augmented MALLETS Play からのオーディオ信号がオーディオインターフェイスに正しく送 られているかどうかを音 (スピーカーやヘッドフォンなど)で確認できます。
- お使いのコンピュータに接続されているすべての MIDI デバイスが MIDI Device エリアに表示されます。チェックボックスをクリックして Augmented MALLETS Play を演奏する MIDI デバイスを選択します。複数の MIDI デバイスを同時に選択して、複数のコントローラーで Augmented MALLETS Play を演奏することもできます。
- Tempo: Augmented MALLETS Play のテンポを設定します。Augmented MALLETS Play を DAW のプラグインとしてご使用の場合、DAW で設定したテンポに同期します。

# 2.4. Augmented MALLETS Play をテストしてみる

これで Augmented MALLETS Play が使用できる状態になりましたので、簡単にテストしてみましょう!

準備がまだの場合は Augmented MALLETS Play をプラグインかスタンドアローンモードのどちらかで起 動してください。MIDI コントローラーをお持ちの場合は、それで Augmented MALLETS Play を弾いてみ てください。

画面最上部の上下の矢印ボタン (▲/▼) で Augmented MALLETS Play のプリセットが1つずつ切り替わり ます。いくつか試してみて気に入ったプリセットがありましたら、画面上のノブで音色をエディットし て、音の変化を聴いてみましょう。

音がグチャグチャになっても構わずどんどん遊んでみてください。セーブさえしなければ (その方法は後 述します)ファクトリープリセットのデータが変わってしまうことはありません。

これまでのところで、Augmented MALLETS Play のインストールと最初の設定、テストが完了しまし た。設定などがスムーズに進みましたでしょうか? 本マニュアルの次のチャプター以降は、Augmented MALLETS Play の全機能をご紹介していきます。本マニュアルを最後までお読みいただければ、 Augmented MALLETS Play の各種機能をご理解いただけることと思います。また同時に、Augmented MALLETS Play でさらに素晴らしい音楽を作れることと思います!

# 3. ユーザーインターフェイス

このチャプターでは、Augmented MALLETS Play の何がどこにあるのかなど、ユーザーインターフェイスの概略をご紹介します。

## 3.1. 画面全体の概略

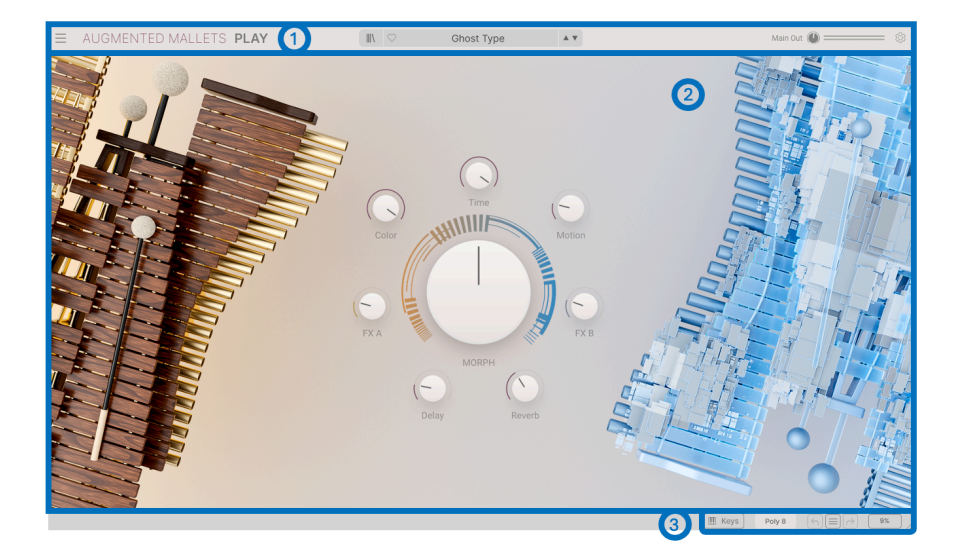

Augmented MALLETS Play の画面は上図のように次の3つのエリアに分かれています:

- 1. アッパーツールバー:ここではプリセットのセーブ、ロード、ブラウジングなどの作業や各 種設定の変更、MIDI マッピングの設定といった機能が入っています。アッパーツールバーに つきましては、このチャプターの次のセクションでご紹介します。
- 2. メインパネル:音色を変化させるマクロコントロールを行うのがこのエリアです。このパネルの内容は、メインパネルとその機能 [p.27]のセクションでご紹介します。
- 3. **ロワーツールバー**:ここには CPU メーターやアンドゥやリドゥとその履歴などの便利な機能 や情報表示機能があります。ロワーツールバーの詳細は、このチャプターの最後でご紹介し ます。

# 3.2. アッパーツールバー

| $\equiv$ | AUGMENTED MALLETS PLAY | 1 | Ghost Type | A 7 | Main Out 🔘 💳 | * |
|----------|------------------------|---|------------|-----|--------------|---|
|          |                        |   |            |     |              |   |

Augmented MALLETS Play の画面最上部にあるのが、アッパーツールパーです。ここには Augmented MALLETS Play メニュー (メインメニュー)、プリセットのブラウジング機能、色々な MIDI マッピング機能 が入っています。

#### 3.2.1. The Augmented MALLETS Play menu - メインメニュー

画面左上コーナー部分の Augmented MALLETS Play ロゴの左にある横3本線のアイコンをクリックすると プルダウンメニューが開き、さまざまな重要機能にアクセスできます。

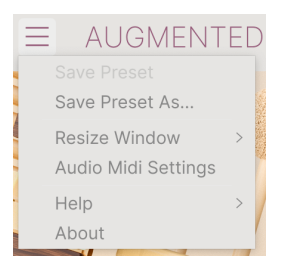

- Save Preset:プリセットをエディットし、その結果を上書き保存する際に使用します。元 のプリセットは残しておき、別名で保存したい場合は "Save As..."を使用します。
- Save Preset As...:プリセットを別名で保存する際に使用します。このオプションをクリッ クすると保存画面が開き、新しく保存するプリセット名や各種情報を入力できます。

| NAME                                                                                                    | AUTHOR                       |                                              |                                                        | COMMENTS                                                    |                                                                                                    |
|----------------------------------------------------------------------------------------------------|------------------------------|----------------------------------------------|--------------------------------------------------------|-------------------------------------------------------------|----------------------------------------------------------------------------------------------------|
| Ghost Type                                                                                                    | Rob Martland                 |                                              |                                                        | Evolving and fluctuatin                                     | ng ambient pad synth. Motion Macro adds hard pannin                                                                                                    |
| BANK                                                                                                    | TYPE                         |                                              |                                                        | modulation. Mod whee                                        | el adds in a poly tremolo.                                                                                                    |
| User 🗸                                                                                                    | Evolving Pad                 |                                              | $\sim$                                                 |                                                             |                                                                                                    |
| Berlin         Breakbeat         Chiptune         Cinematic           Dutroit         Disco         Downtempo         Drum & Bass           Dub/Require         Dubateo         Electro         Excoring | Bass Music<br>Classical<br>s | Acid Air<br>Clean Con<br>Hard Har<br>Sad Sha | y Atmospheri<br>nplex Dark<br>sh Huge M<br>rp Simple S | Bizarre Bright Classi<br>Deep Dirty Funky<br>Melodic Punchy | CHARACTERISTICS c Ad Libs + Acoustic Additive Amp Analog Arpeggisted Chord Delay Digital Distorted Dry Enemble Evolving Filtered FM Gated Glide Glitch Granular Hoover Hybrid Lavered Leale |
| Footwork Funk Fusion Future Bass                                                                                                    | Game Audio                   | Warm +                                       |                                                        |                                                             | Long Multi/Split Natural Noise Phrases                                                                                                    |
| Origen   Hand Teachurg   Hanney Market   High H                                                                                                    | on/Tran                      |                                              |                                                        |                                                             | Processed Random Reese Reverb Reversed                                                                                                    |

♪ Arturia のパワフルなブラウジングシステムは、プリセット名だけでなく、そのプリセットに関する各種情報を入力できます。例えば、プリセットの作者名や Bank と Type、そのプリセットの音色的特徴を示すタグの選択や、オリジナルの Bank、 Type、Characteristics も追加できます。これらの各種情報をプリセットブラウザが参照し、プリセットのサーチに活用されます。また、Comments フィールドにはそのプリセットに関するコメントを事由に書き込むことができ、そのプリセットの活用法などを後で思い出す場合や、他の Augmented MALLETS Play ユーザーとプリセットをシェアする場合などに便利です。

Resize Window: Augmented MALLETS Play の画面は50%~200%の範囲で画質が変わることなく拡大/縮小ができます。ラップトップなどスクリーンが小さめの場合は画面を縮小してAugmented MALLETS Play だけでスクリーンを占拠させないようにすることもできます。大型スクリーンやセカンドモニターでご使用の場合は、拡大表示の見やすい状態で操作できます。ズームレベルに関わらず各種コントロールの動作は同じですが、拡大率を上げることで細かなコントロール類が見やすくなります。

♪ 画面サイズの変更は、キーボードショートカット (Windows: Ctrl & +/-, macOS: Cmd & +/-) でも行えます。なお 一部の DAW ではこれと同じキーコマンドを DAW の画面ズームに採用しているものもあり、その場合は DAW での動作 が優先されますのでご注意ください。

 Audio MIDI Settings (スタンドアローンモード時のみ): ここでは Augmented MALLETS Playのオーディオ出力や MIDI の受信設定を行います。詳細はチャプター2をご覧ください。

Audio MIDI Settings のメニューはスタンドアローンモード動作時にのみ使用できます。Augmented MALLETS Play をプラグインとして使用している場合、オーディオや MIDI の入出力、バッファサイズなどの設定は DAW などのホスト ソフトウェアが管理します。

- Help: Augmented MALLETS Play のマニュアルや Arturia ウェブサイトの Augmented MALLETS Play に関する FAQ (よくある質問) へのリンクが表示されます。これらのリンクを 使用する場合は、インターネット接続が必要となります。
- About:クリックすると Augmented MALLETS Play のバージョン番号と開発者リストが表示されます。表示された画面をクリックすると閉じます。

## 3.2.2. プリセットのブラウジング

Augmented MALLETS Play には最高なサウンドのファクトリープリセットが豊富に入っています。豊富 なプリセットからのサーチに役立つのが、パワフルで便利な機能を数多く搭載したプリセットブラウザ で、欲しいプリセットをすぐに見つけ出せます。

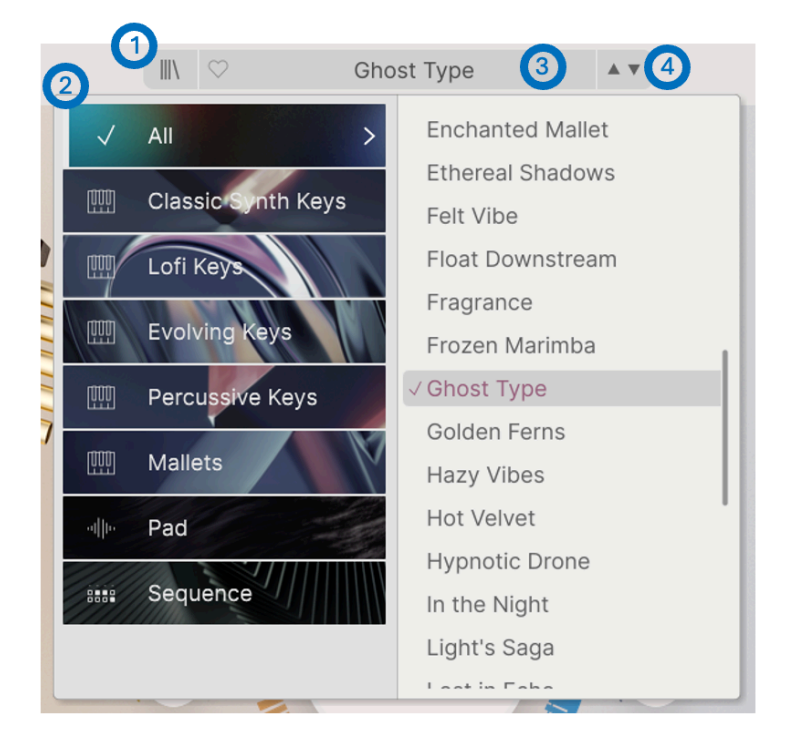

アッパーツールバー (上図) のブラウジング機能には、次のようなものが入っています:

- プリセットブラウザボタン (|||\) をクリックするとプリセットブラウザが開いたり閉じたりします。詳細はチャプター4のプリセットブラウザ [p.19]でご紹介します。
- プリセットフィルター:上図のように "All Presets" または特定のカテゴリーを選択します。 ブリセットブラウザを使用することでより詳細なフィルタリングをかけることができます。 これにつきましては後述します。
- ここにはプリセット名が表示されます。ここをクリックするとプルダウンメニューが開いて 他のプリセットがリスト表示されます。表示されたプリセットのいずれかをクリックすると それがロードされ、表示部分以外のところをクリックするとメニューが閉じます。
- プリセット名の右には矢印アイコンがあり、プリセットリストにあるプリセットを1つずつ 前後に選択できます。メニューを開いてリストからプリセットを選ぶのと動作は同じです が、矢印アイコンならワンクリックでできます。

♪: この矢印アイコンは MIDI マッピングができますので、MIDI コントローラーにこの機能をマッピングすれば、マ ウスを使わずにプリセットを1つずつ選択できます。

#### 3.2.3. メインアウト・レベルノブとメーター

プリセット選択の矢印アイコンのさらに右側には、Main Out ノブがあり、このプラグインの全体的な音量レベルを調整します。このノブの右には、メインアウトのレベルメーターがあります。

#### 3.2.4. サイドパネルの各種設定

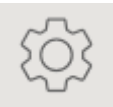

アッパーツールバーの右端には、ギアの形をしたアイコンがあります。これをクリックすると画面右に2 つのタブがあるサイドパネルが開きます:

- Settings: MIDI 受信チャンネルやアニメーション機能のオン/オフなどのグローバル設定や、プリセット関係の設定、MPE 関連の設定を行います。
- MIDI:外部コントローラー使用時に便利な MIDI ラーン機能が使用できます。

# 3.3. ロワーツールバー

Augmented MALLETS Play の画面下部には、ロワーツールバーがあり、重要なパラメーターのいくつか や便利な情報に素早くアクセスできます。

Polyphony: Sets the polyphony of the patch. Can also be set to mono or legato

• **パラメーター名**:エディット中やマウスオーバーしたパラメーター名が表示されます。その パラメーターの現在値は、エディット中のノブ等の隣に表示されます。

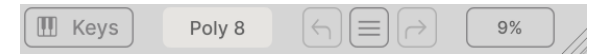

- Keys:このボタンをクリックすると、サウンドエンジンの現在の音域が赤く表示されたオンスクリーンキーボードが開きます。鍵盤をクリックして音を出したり、オンスクリーンキーボードにある左右の矢印ボタン (<、>) をクリックしてオクターブを変更したり (発音域は変わりません)、ピッチホイールやモジュレーションホイールをドラッグして操作したりすることができます。
- Polyphony:このボタンをクリックすると、下図のようなメニューが開いて Augmented MALLETS Play の発音数を設定できます。

| Polyphony |
|-----------|
| Mono      |
| Legato    |
| Poly 2    |
| Poly 3    |
| Poly 4    |
| Poly 5    |
| Poly 6    |
| Poly 7    |
| ✓ Poly 8  |
| Poly 12   |
| Poly 16   |

- アンドゥ/リドゥ:エディットや設定変更等の履歴をたどることができます。
  - アンドゥ (左向き矢印): Augmented MALLETS Play で行った直前のエディット を取り消します。
  - リドゥ (右向き矢印): Augmented MALLETS Play で行った直前のエディットを 再実行します。
  - エディット履歴 (センターのメニューアイコン):エディットの履歴がリスト表示されます。リスト内の1項目をクリックすると、その時点のエディット状態を再現します。音作りをしていて元の音からかなり離れた音に変化してしまった場合、元の音に近い状態に戻したいときに便利です。
- CPU メーターとパニックボタン: Augmented MALLETS Play での CPU 消費量を表示します。ここをクリックするとすべての MIDI メッセージを停止する MIDI パニックを送信して、音が止まらなくなってしまったときやその他の問題が発生したときに便利です。

# 3.4. サイドパネル

アッパーツールバー右端のギアのアイコンをクリックするとグローバル MIDI チャンネル設定や強力な MIDI ラーン機能アクセスできるサイドパネルが開きます。

# 3.4.1. Settings タブ

Settings をクリックするとグローバル MIDI 受信チャンネル設定や MPE (MIDI Polyphonic Expression) 設 定などのメニューが開きます。

| <b>S</b> ettings | MIDI   |                  |  |  |  |  |  |  |
|------------------|--------|------------------|--|--|--|--|--|--|
| GLOBAL SETTINGS  |        |                  |  |  |  |  |  |  |
| Midi Channel     |        | All $\checkmark$ |  |  |  |  |  |  |
| Enable Accessil  | oility |                  |  |  |  |  |  |  |
| Multicore        |        |                  |  |  |  |  |  |  |
| PRESET SETTING   | S      |                  |  |  |  |  |  |  |
| Polyphony        |        | Poly 8 🗸         |  |  |  |  |  |  |
| Voice Steal      |        | Rotate $\lor$    |  |  |  |  |  |  |
| Bend Range       |        | 2 st             |  |  |  |  |  |  |
| Glide Time       |        | 0.17 s           |  |  |  |  |  |  |
| Glide Mode       |        | Always $\vee$    |  |  |  |  |  |  |
| Out of Range Vo  | pices  | Keep 🗸           |  |  |  |  |  |  |
| MPE SETTINGS     |        |                  |  |  |  |  |  |  |
| Enable MPE       |        |                  |  |  |  |  |  |  |

#### **Global Settings**

- MIDI Channel: Augmented MALLETS Play が受信する MIDI チャンネルを選択します。All (オムニモード) または 1-16 のいずれかを選択できます。
- Enable Accessibility:お使いのコンピュータにインストールされている音声合成ツールで GUIを読み上げられるようにします。
- Multicore:お使いのコンピュータの CPU の複数のコアに処理を分散させ、処理効率を高めることができます。

#### **Preset Settings**

- Polyphony:同時発音数を選択します。モノフォニックから最大の16音まで設定できます。
- Voice Steal:入力した MIDI ノートメッセージが最大同時発音数を超えたときのボイス処理 を Reassign か Rotate モードのいずれかに選択します。
- Bend Range:ピッチベンドのベンド幅を、1半音から最大3オクターブまでの範囲で設定します。
- Glide time: グライドタイムを設定します。最大値は10秒です。
- Glide mode: グライドタイプを Portamento か Legato のいずれかに切り替えます。
- Out of Range Voices: このパラメーターは、現在選択しているプリセットで使用している サンプラーで設定されている音域外のノートデータを受信したときの処理を設定するもので す。すべてのノートデーターを発音する「Keep」、またはサンプラーの音域外のノートデー タを無視する(発音しない)「Kill」のいずれかを選択できます。シンセエンジンを使用して いるプリセットで、入力した MIDI ノートデータがサンプラーの発音域外だった場合、シン セエンジンだけでそのノートデータを発音するかどうかを設定できます。

MIDI Polyphonic Expression: : Augmented MALLETS Play は MIDI ポリフォニック・エクスプレッショ ン (MPE) に対応しています。MIDI プロトコルに追加されたこのエキサイティングな機能は、ピッチベン ドやアフタータッチ、あるいはキーボード上の指の縦軸上の位置といった情報をノートごとにポリフォ ニックで送信し、多次元的なコントロールを可能にするものです。ノートごとのピッチベンドやアフタ ータッチ等の表現データを別々の MIDI チャンネルで送信し、Augmented MALLETS Play のような MPE 対応シンセサイザーでそのデータを解析できるというものです。

| MPE SETTINGS |       |       |
|--------------|-------|-------|
| Enable MPE   |       |       |
| Zone         | Lower | Upper |
| Nb Channels  |       | 15    |
| Bend Range   |       | 48 st |
| Slide CC     |       | 74    |

MPE Settings には次のような設定オプションがあります:

- Enable MPE: MIDI ポリフォニック・エクスプレッションモードのオン/オフを切り替えます。
- Zone: MPE 対応コントローラーがアッパーとロワーゾーンにスプリットができる場合、どちらのゾーンで MPE メッセージを送信するかを選択します。
- No. Channels: MPE メッセージが送信される MIDI サイドチャンネルの最大数 (つまり最大 同時発音数) を設定します。
- Bend Range:各ノートのピッチベンドレンジの最大値を96半音までの範囲で設定します (デフォルト値=48)。この設定値は、お使いの MPE コントローラーでの設定と同じ値にして おく必要があります。
- Slide CC: スライド情報に使用する MIDI CC ナンバーを選択します。デフォルト設定は74で すが別のナンバーに変更できます。MPE がオンの場合、ここで設定した MIDI CC ナンバーは これ以外のコントロールには使用できなくなりますのでご注意ください。

Augmented MALLETS Play の MIDI ラーン設定を行うのがこのタブです。MIDI ラーンモードに入ると、 MIDI にアサイン可能なすべてのパラメーターがハイライト表示になり、お使いの MIDI コントローラーの ノブ等のコントロール類にマッピングすることができます。よくある例としては、エクスプレッションペ ダルをマスターボリュームノブにマッピングしたり、MIDI コントローラーのノブをマクロノブにマッピ ングするといったものがあります。

| Set                                       | <b>¢</b><br>tings                                                                                          | )<br>MIDI                                                                                     |                                                     |                     |                                                             |
|-------------------------------------------|----------------------------------------------------------------------------------------------------|-----------------------------------------------------------------------------------------------|-----------------------------------------------------|---------------------|-------------------------------------------------------------|
| MIDI C                                    | Contr                                                                                                    | oller Ge                                                                                      | neric                                               | MID                 | I Co ∨                                                      |
| Fade                                      | r Mod                                                                                                    | e                                                                                             |                                                     |                     | Scale $\lor$                                                |
| MIDI                                      | Config                                                                                                    | g                                                                                             |                                                     | Ge                  | eneric $\vee$                                               |
|                                           |                                                                                                    | Learn                                                                                         | )                                                   |                     |                                                             |
| Ch                                        | 00                                                                                                    | - · ·                                                                                         |                                                     |                     |                                                             |
| Ch                                        | CC                                                                                                    | Control                                                                                       | Min                                                 |                     | Max                                                         |
| 1                                         | 16                                                                                                    | Control<br>Reverb                                                                             | Min<br>0.00                                         |                     | Max<br>1.00                                                 |
| 1<br>1                                    | 16<br>17                                                                                                   | Control<br>Reverb<br>MasterVolume                                                             | Min<br>0.00<br>-70.                                 | 0dB                 | Max<br>1.00<br>12.0dB                                       |
| 1<br>1<br>1                               | 16<br>17<br>18                                                                                             | Control<br>Reverb<br>MasterVolume<br>FXB                                                      | Min<br>0.00<br>-70.<br>0.00                         | 0dB                 | Max<br>1.00<br>12.0dB<br>1.00                               |
| 1<br>1<br>1<br>1                          | 16<br>17<br>18<br>19                                                                                       | Control<br>Reverb<br>MasterVolume<br>FXB<br>Delay                                             | Min<br>0.00<br>-70.<br>0.00<br>0.00                 | OdB                 | Max<br>1.00<br>12.0dB<br>1.00<br>1.00                       |
| 1<br>1<br>1<br>1<br>1                     | 16<br>17<br>18<br>19<br>71                                                                                 | Control<br>Reverb<br>MasterVolume<br>FXB<br>Delay<br>Morph                                    | Min<br>0.00<br>-70.<br>0.00<br>0.00                 | 0dB                 | Max<br>1.00<br>12.0dB<br>1.00<br>1.00<br>1.00               |
| 1<br>1<br>1<br>1<br>1<br>1<br>1           | <ul> <li>CC</li> <li>16</li> <li>17</li> <li>18</li> <li>19</li> <li>71</li> <li>72</li> </ul>             | Control<br>Reverb<br>MasterVolume<br>FXB<br>Delay<br>Morph<br>Sampler 2 Att                   | Min<br>0.00<br>-70.<br>0.00<br>0.00<br>0.00         | 0dB<br>ms-s         | Max<br>1.00<br>12.0dB<br>1.00<br>1.00<br>20000ms            |
| 1<br>1<br>1<br>1<br>1<br>1<br>1<br>1<br>1 | <ul> <li>CC</li> <li>16</li> <li>17</li> <li>18</li> <li>19</li> <li>71</li> <li>72</li> <li>73</li> </ul> | Control<br>Reverb<br>MasterVolume<br>FXB<br>Delay<br>Morph<br>Sampler 2 Att<br>Sampler 1 Atta | Min<br>0.00<br>-70.<br>0.00<br>0.00<br>0.00<br>0.00 | 0dB<br>ms-s<br>ms-s | Max<br>1.00<br>12.0dB<br>1.00<br>1.00<br>20000ms<br>20000ms |

MIDI タブの **Learn** ボタンをクリックすると Augmented MALLETS Play がラーンモードに入ります。この時、MIDI アサイン可能なコントロール類の表示色がパープルになります。すでにアサイン済みのものは赤く表示されます (アサイン済みのものも変更できます)。

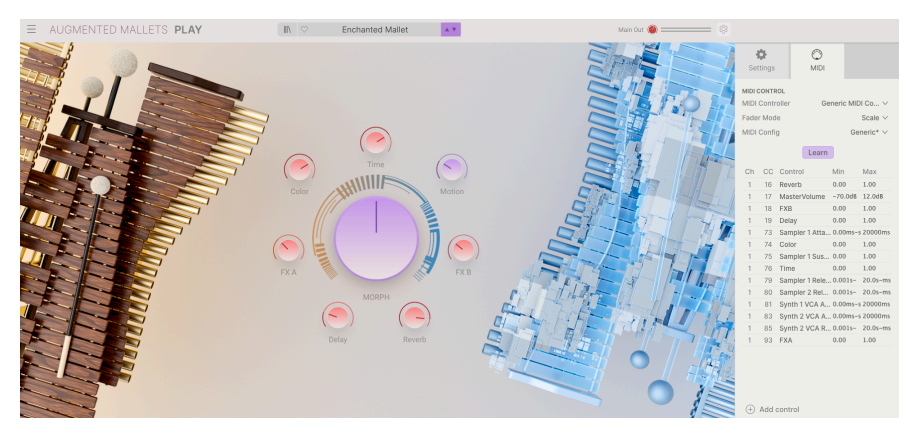

パープルのパラメーターをクリックすると、その名称がリストに表示されます。次に、お使いの MIDI コントローラーのノブ等を操作します。すると選択したパラメーターの表示色がパープルから赤に変わり、アサインされた MIDI CC ナンバーがリストのパラメーター名の左に表示されます。

MIDI アサインを解除するには、アサイン済みのパラメーターを Ctrl-クリックまたは右クリックします。 また、後述の MIDI パラメーターメニュー [p.17]でアサインを解除することもできます。

#### 3.4.2.2. 最小値と最大値の設定

リスト内の各パラメーターには Min と Max の値を設定するコラムがあり、フィジカルコントローラーで の操作に対して Augmented MALLETS Play のパラメーター値が変化する範囲を設定できます。例えば、 ライブ演奏時にフィルターにアサインしたノブを誤って最大や最小にしてしまったときでも、 Augmented MALLETS Play のフィルターが変化する範囲を狭くしておきたいというような場合があるか と思います。

表示されている設定値を上か下にドラッグすると値を変更できます。値は0から1までの範囲の小数で表示されます。また、Min を Max よりも大きな値に設定することもでき、その場合は MIDI コントローラーのノブ等を上げるとパラメーターの値が下がるというように、通常とは逆の方向に変化させることができます。

オンとオフのように、2ポジションだけのスイッチ的動作のパラメーターは、MIDI コントローラーのボタンにアサインするのが一般的ですが、お好みでフェーダー等の連続可変するコントロール類にアサインしてトグル動作にさせることも可能です。

リストに表示されているマッピング済みのパラメーターを Ctrl-クリックまたは右クリックすると、以下のような便利なメニューが開き、パラメーターごとに動作を設定できます。

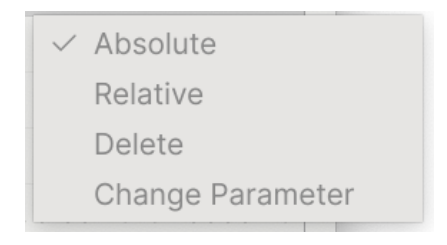

- Absolute: MIDI コントローラーから送信された値にアサインされたパラメーター値がその まま追従します。
- Relative: MIDI コントローラーでの操作に応じて、アサインされているパラメーターがその時の値から上下に変化します。このモードは、マッピングしたコントロール類が360°回せるロータリーエンコーダーの場合に便利です。
- Delete:コントローラーとパラメーターのマッピングを解除し、パラメーターの表示色をパープルに戻します。
- Change Parameter:これを選択すると、Augmented MALLETS Play でアサインできる全パ ラメーターを表示する大きなサブメニューが開きます。このサブメニューで、マッピング済 みの MIDI CC とパラメーターを手動で変更できます。この機能は、コントロールしたいパラ メーターがすでにわかっているときに便利です。

#### 3.4.2.4. MIDI コントローラーメニュー

| MIDI Controller |        |       | Generic MIDI Co 🗸       |  |  |  |  |
|-----------------|--------|-------|-------------------------|--|--|--|--|
| Fader Mode      |        |       | Generic MIDI Controller |  |  |  |  |
| MID             | 0      |       | KeyLab mk3              |  |  |  |  |
| MID             | Config | 9     | KeyLab mkll             |  |  |  |  |
|                 |        |       | KeyLab                  |  |  |  |  |
|                 |        |       | KeyLab Essential mk3    |  |  |  |  |
| Ch              | CC     | Cc    | KeyLab Essential        |  |  |  |  |
| 1               | 16     | Re    | MiniLab 3               |  |  |  |  |
| 1               | 17     | M     | MiniLab mkll            |  |  |  |  |
|                 | 17     | IVIC  | MiniLab                 |  |  |  |  |
| 1               | 18     | FX    | Microl ab               |  |  |  |  |
| 1               | 19     | Deray | 0.000 1.00              |  |  |  |  |

サイドパネルの最上部右側の MIDI タブはドロップダウンメニューになっており、Arturia MIDI コントロ ーラーのテンプレートを選択できます。このテンプレートは、Augmented MALLETS Play でよく使われる パラメーターと Arturia MIDI コントローラーの各コントロール類とのマッピングをしたもので、プラグア ンドプレイ的にすぐにコントロールできるようになっています。また、サードパーティ製の MIDI コント ローラー用の汎用テンプレートもあります。

#### 3.4.2.5. MIDI Config メニュー

| MIDI | Confi | g            | Generic ∨                  |
|------|-------|--------------|----------------------------|
|      |       | Lea          | MIDI Controller Configs    |
|      |       |              | Save Current Config As     |
| Ch   | СС    | Control      |                            |
| 1    | 16    | Reverb       | Delete Current Config      |
| 1    | 17    | MasterVolur  | Set User Config As Default |
| 1    | 18    | FXB          |                            |
| 1    | 19    | Delay        | Import Config              |
| 1    | 73    | Sampler 1 A  | Export Current Config      |
| 1    | 74    | Color        | Export out of the          |
| 1    | 75    | Sampler 1 Si | Factory                    |
| 1    | 76    | Time         | Generic (default)          |
| 1    | 79    | Sampler 1 R  | Empty                      |
| 1    | 80    | Sampler 2 R  | User                       |
| 1    | 81    | Synth 1 VCA  | ✓ Generic                  |
| 1    | 83    | Svnth 2 VCA  | A 0.00ms-s 20000ms         |

もう1つのドロップダウンメニューは、Augmented MALLETS Play をコントロールするための MIDI マッ ピングが複数ある場合、それを管理するためのメニューです。選択している MIDI アサイン設定の保存や 別名保存、削除、設定ファイル (コンフィギュレーションファイル) のインポート (読み込み) や、選択して いる MIDI マッピングをファイルとしてエクスポート (書き出し) することも可能です。

この機能は、Augmented MALLETS Play をコントロールする MIDI キーボードやコントローラーを交換す るときに新たな MIDI マッピングを最初から作り直すことなくすぐに演奏ができるようにするためのもの です。

例えば、ライブ用にはコンパクトなキーボード、レコーディングでは88鍵などのマスターキーボード、パ ッドコントローラー等々、複数の MIDI コントローラーをお持ちの場合、各コントローラー用の MIDI マッ ピングを作成しておけば、ハードウェアコントローラーを切り替えるときにそれに合ったマッピングをロ ードするだけで準備完了です。これにより、使用するコントローラーを切り替えるたびにそれに合わせた マッピングを最初から作成する時間を節約できます。

このメニューで特に強力なオプションが次の2つです:

- Default: MIDI アサインがある程度最初から設定されているもので、MIDI マッピングを作成 する出発点として便利です。
- Empty: すべてのアサインをすべて削除します。

# **4. THE PRESET BROWSER**

プリセットブラウザは、Augmented MALLETS Play のプリセットのサーチやロード、管理を行うところです。用途によって表示が色々に変わりますが、参照しているものは同一のプリセットバンクです。

サーチ画面にアクセスするには、ブラウザボタン ()))、本棚の本のようなアイコン) をクリックします。

| Explore                    | Explore Q Search Pre | sets                                                                                                    | 1                 | Clear All  | Enotanted.Mallet                                                                     |
|----------------------------|----------------------|----------------------------------------------------------------------------------------------------|-------------------|------------|--------------------------------------------------------------------------------------|
| Sound Banks                | Types Styles         | Banks                                                                                                    | User 🕥            | 50 presets | IN ALL                                                                               |
|                            | ♡ NAME ▲             | TYPE                                                                                                    |                   | ×,         |                                                                                      |
| O Red                      | Blue Clouds          | A Lofi Keys                                                                                                    | Laura Katic       |            |                                                                                      |
| 0 Orange                   | Celestial Skyline    | Mallets                                                                                                    | Fisound           |            | Dark mallet key features a slap-back texture                                         |
| <ul> <li>Vellow</li> </ul> | Hypnotic Drone       | Atmosphere                                                                                                    | Quentin Feuillard |            | controlled by the Time Macro and MPE<br>slide. Mod wheel adjusts the natural sound's |
| MY PLAYLISTS               | Sparkle Top Smoke    | Mallets                                                                                                    | Fisound           |            | attack for alternative variations.                                                   |
| + Add Playlist             | Soft Toy Kalimba     | (A) Lofi Keys                                                                                                    | Lily Jordy        |            | More info 🗸                                                                          |
|                            | Enchanted Mallet     | Mallets                                                                                                    | Gustavo Bravetti  |            |                                                                                      |
|                            | Ambient Tides        | Evolving Pad     Evolving Pad     Evolving Pad | Fisound           | 1          |                                                                                      |
|                            | Tape Vibraphone      | Lofi Keys                                                                                                    | Quentin Feuillard |            |                                                                                      |
|                            | Pure Drops           | Evolving Keys                                                                                                    | Alex Johnston     |            |                                                                                      |
|                            | A Royal Mallet       | Percussive Keys                                                                                                    | Gustavo Bravetti  |            |                                                                                      |
|                            | Aero Marimba Swells  | Atmosphere                                                                                                    | Fisound           |            | MACRO                                                                                |
|                            | Angelic Sign         | Evolving Pad                                                                                                    | Marco lodice      |            |                                                                                      |
|                            | Bells of Noise       | Lofi Keys                                                                                                    | New Loops         |            | Color Morph                                                                          |
|                            | Beyond Reality       | Evolving Keys                                                                                                    | Gustavo Bravetti  |            | 0                                                                                    |
|                            | Celeste On Vinyl     | Lofi Keys                                                                                                    | New Loops         |            | Time Mation                                                                          |

プリセットブラウザ

| #  | エリア                       | 内容                                  |
|----|---------------------------|-------------------------------------|
| 1. | Search and Results [p.19] | 検索ワードや Type、Style のタグでプリセットをサーチします。 |
| 2. | Sidebar [p.24]            | バンクやプレイリストの管理を行います。                 |
| 3. | Preset Info [p.25]        | 選択したプリセットのバンクやタグ、作者名、その他の情報を表示します。  |

# 4.1. Search and Results - サーチ & リザルト

ブラウザ最上部のサーチフィールドをクリックして検索ワードを入力します。この時、ブラウザは2つの 方法でプリセットをフィルタリングします。1つは検索ワードに一致したプリセット名、もう1つは検索ワ ードが Type や Style [p.20] に近い場合、そのタグを使用しているプリセットもサーチ結果に含めます。

サーチフィールドの下に検索結果が表示されます。サーチフィールドの右にある X をクリックすると検索 ワードが消去されます。

| Expl  | Ore C Sample-ba   | ased × Se | earch Presets |                   | Clear All  |
|-------|-------------------|-----------|---------------|-------------------|------------|
| Types | Styles            |           | Banks         | User 🜑            | 46 presets |
| ♡ 1   | NAME -            | (A)       | TYPE          |                   | ズ          |
| P     | Ploppy Marimba    | Ø         | Mallets       | Quentin Feuillard |            |
| G     | Golden Ferns      |           | Mallets       | Lily Jordy        |            |
| C     | Digital Winter    |           | Atmosphere    | Alex Johnston     |            |
| C     | Dreamy Vibraphone | Ø         | Mallets       | Katsunori Ujiie   |            |
| 0     | Ghost Type        | Ø         | Evolving Pad  | Rob Martland      |            |
| E     | Blue Clouds       | (A)       | Lofi Keys     | Laura Katic       |            |
| C     | Celestial Skyline | Ø         | Mallets       | Fisound           |            |
| F     | Hypnotic Drone    |           | Atmosphere    | Quentin Feuillard |            |

サーチフィールドに検索ワードを入力してフィルタリング

# 4.2. Using Tags as a Filter - タグでフィルタリング

色々なタグを使うことで絞り込みサーチができます (場合によっては逆に広がることもありますが)。タグ には Type と Style の2種類があります。どちらか一方だけでなく、両方を使って絞り込むこともできま す。

#### 4.2.1. Types

Types はキーボードやパッド、シーケンスなど、楽器別や用途別のカテゴリーです。サーチバーに検索ワードを入れていない状態で、**Types** ボタンをクリックすると Types のリストが表示されます。各 Type に はサブタイプがあるものもあります:

| Explore |                            | Q Search Presets                           |              |  |                              |     |              |  |  |
|---------|----------------------------|--------------------------------------------|--------------|--|------------------------------|-----|--------------|--|--|
| Types   |                            | Styles                                     | Banks        |  | User 🜑                       |     | 50 presets 🔳 |  |  |
|         | Keys<br>Classic<br>Mallets | Synth Keys Evolving Key<br>Percussive Keys | vs Lofi Keys |  | Pad<br>Atmosphere Evolving P | Pad |              |  |  |
|         | Sequer<br>Arpeggi          | ice Melodic Sequence                       |              |  |                              |     |              |  |  |

Type のいずれかをクリックするとそのタグに合致したプリセットが表示されます。複数のタイプを選択 するときは、Cmd-クリック (macOS) か Ctrl-クリック (Windows) します。例えば、探したいプリセット のタグが Keys なのか Pad なのか覚えていないときは、両方のタグを選択してサーチ対象を広げることが できます。 リザルトコラム最上部の各タイトル (Name、Type、Designer) の右にある矢印ボタンをクリックすると リストを逆順に並べ替えることができます。

#### 4.2.2. Styles

Styles は Types よりも具体的な音楽的属性のタグですので検索の精度をより高めることができます。 Styles ボタンをクリックすると、このエリアには次のサブディヴィジョンが表示されます:

- Styles: Dirty、Clean、Complex、Mellow など、一般的な雰囲気を表すタグ
- Genres: Disco、Techno、Tropical House、Dub/Reggae など、音楽ジャンルや年代を表す タグ
- *Characteristics*: Analog、Evolving、Distorted、Slow Attack、Rise など、音色の特徴を表 すタグ

| Explore Q Search Presets          |                                 |                                 |
|-----------------------------------|---------------------------------|---------------------------------|
| Types Styles                      | Banks User                      | 50 presets                      |
| GENRES                            | STYLES                          | CHARACTERISTICS                 |
| 70s 80s 90s Ambient               | Airy Atmospheric Bizarre Bright | Acoustic Additive Analog        |
| Cinematic Classical Disco         | Classic Clean Complex Dark      | Arpeggiated Chord Delay Digital |
| Downtempo Dub/Reggae              | Deep Dirty Funky Harsh Huge     | Distorted Ensemble Evolving     |
| Experimental Funk Fusion          | Mellow Melodic Punchy Sad       | Filtered Granular Hybrid        |
| Future Bass Game Audio            | Sharp Simple Soft Soundscape    | Layered Long Natural Noise      |
| Hip Hop/Trap House IDM            | Thin Warm                       | Processed Random Reverb         |
| Indie Dance Industrial Jazz/Blues |                                 | Reversed Rise Sample-based      |
| Latin Lofi Minimal Modern         |                                 | Sequence/Loop Short Slow Attack |
| Pop Reggaeton Soul/R&B            |                                 | Stab Synth Transient Vibrato    |
| Soundtrack Techno Trip Hop        |                                 |                                 |
| Tropical House World              |                                 |                                 |

タグをクリックするとそれが選択されます。もう一度クリックするか右クリックをすると選択が解除され ます。タグを選択するといくつかのタグが選択できない状態になることがあります。これは、ブラウザが 消去法で検索結果を絞り込んでいるためです。選択しているタグのいくつかの選択を解除すると、そのタ グがサーチ対象から外れて、最初からすべてをやり直すことなくサーチ対象を広げることができます。

#### 4.2.3. Banks

**Types、Styles**の次にあるボタンが **Banks** ボタンです。前者2つによるサーチ対象をこのボタンでファクトリーバンクかユーザーバンクに限定することができます。

#### 4.3. サーチ結果表示

サーチ結果のリストが表示されないときは、Show Results ボタンをクリックします。リストのいずれかのコラム最上部の矢印ボタンをクリックすると ABC 順のリストが逆順に切り替わります。

#### 4.3.1. リストの並べ替え

サーチ結果リストの左側のコラムの NAME ヘッダをクリックすると、リストがプリセット名の ABC 順か その逆順に並びます。

2つ目のコラムの **TYPE** ヘッダをクリックすると、タイプの ABC 順かその逆順でリストが並び替わります。

**TYPE** の左にある **Arturia ロゴ** をクリックすると、ファクトリーの"おすすめ"プリセットがリストのトッ プに表示されます。このプリセットは Liked [p.23] (いいね) をしたプリセットのすぐ下に表示されます。

3つ目のコラムのヘッダは **DESIGNER** と **BANK** の2つがあり、横3本線のアイコンをクリックしてどちらかを選択します。選択後、ヘッダをクリックすると他の2つのコラムと同様、ABC 順に並べ替えることができます。

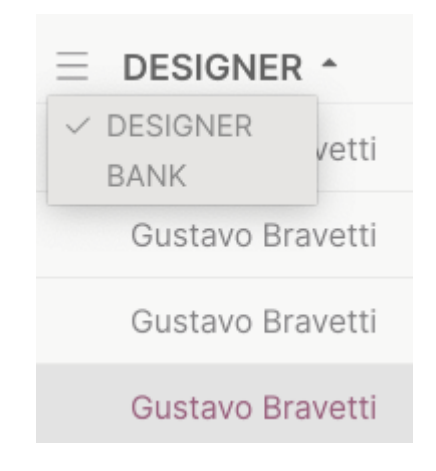

#### 4.3.2. タグを外す

Types、Styles、Banks ボタンのすぐ下には、サーチに使用したすべてのタグが表示されます。各タグ名 の右にある X をクリックするとそのタグが外れます (その結果サーチ対象が広がります)。Clear All をクリ ックするとすべてのタグが一斉に外れます。

Q Sample-based  $\times$  Hybrid  $\times$  Search Presets

Clear All

プリセットを色々チェックしたり作成しているときに、プリセットの横にある **ハート** をクリックして気 に入ったプリセットにマークを付けておくことができます。その後、ハートのアイコンをクリックする と、すべての "いいね" を付けたお気に入りのプリセットがサーチ結果リストのトップに表示されます。

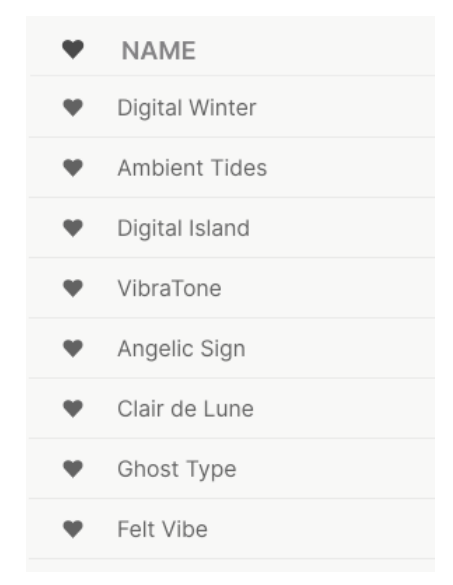

並べ替えやフィルタリング機能を必要に応じて使うことで、欲しいサウンドをいつでもすぐに見つけ出す ことができます。

# 4.4. サイドバー

プリセットブラウザの左側のセクションでは、Search and Results [p.19] セクションに何を表示するのか を設定します。

最上部のオプションはこれです:

Explore

**Explore** セクションがデフォルト設定で、上述のセクションで行ったのと同じように Augmented MALLETS Play にロードされているプリセットの現在のバンクを色々見て回ることができます。

#### 4.4.1. My Library - マイライブラリー

ここでは、Augmented MALLETS Play で現在使用できるすべてのプリセットとバンクの中から、以下の 便利なカテゴリーごとにプリセットを選択することができます。

| $\otimes$    | Sound Banks  |  |  |  |  |  |  |
|--------------|--------------|--|--|--|--|--|--|
| MYI          | MY FAVORITES |  |  |  |  |  |  |
| $\heartsuit$ | Liked        |  |  |  |  |  |  |
| 0            | Red          |  |  |  |  |  |  |
| 0            | Orange       |  |  |  |  |  |  |
| 0            | Yellow       |  |  |  |  |  |  |
| MY PLAYLISTS |              |  |  |  |  |  |  |
| +            | Add Playlist |  |  |  |  |  |  |

- Sound Banks:インポートしたり作成したバンクです。
- Liked:ハートアイコンで "いいね" をつけたプリセットを表示します。ハートアイコンはリ ザルトリストのプリセットにマウスオーバーするとその左側に現れます。
- カラーコード:プリセットに割り当てる色を最大7色から選択し、お気に入りやその他の用 途別などにプリセットを分類できます。これにより、プリセットを素早くフィルタリングす ることができます。
- MY PLAYLISTS: プレイリストは、その中を「ソング」というセクションに分け、その曲中で使用する順番などにプリセットを並べておくことができる機能です。この方法で、演奏に必要なプリセットを正しい順番でオーガナイズし、完全なライブセットを作ることができます。次のプリセットへ進む矢印アイコンをクリックするだけで、プレイリストが自動的に移動します。

# 4.5. Preset Info Section - プリセットインフォ

ブラウザ画面の右サイドには各プリセットの情報が表示されます。ユーザープリセットのプリセット名、 タイプ、お気に入りなどの情報はここで変更できます。ファクトリープリセットの情報は変更できません。

| Pure Drope                                                                                                    |
|----------------------------------------------------------------------------------------------------|
|                                                                                                    |
| Gentle and haunting mallet-like synth tones.<br>Morph adds more distortion and space to<br>the sound.<br>Less info ^ |
|                                                                                                    |
| TYPE Evolving Keys                                                                                                   |
| BANK Factory                                                                                                    |
| DESIGNER Alex Johnston                                                                                               |
| Ambient Atmospheric Cinematic                                                                                        |
| Downtempo Experimental Hybrid                                                                                        |
| Layered Simple Soft                                                                                                  |

情報の内容を変更するにはテキストフィールドに入力したり、プルダウンメニューでバンクやタイプを選 択したり、+ サインをクリックしてスタイルの追加や削除をします。

ここでタイプやスタイルを変更するとサーチ結果に反映されます。例えば、あるユーザープリセットから "Funky"のスタイルタグを削除してセーブした場合、そのプリセットは Funky のタグでサーチしてもヒッ トしなくなります。

#### 4.5.1. 複数のプリセットの情報を変更する

ライブの準備などで複数のバンクに入っているプリセットを移動させたいときや、複数のプリセットに同 ーのコメントを一斉に入力したいときがあるかと思いますが、簡単にできます。サーチ結果リストのプ リセット名を macOS なら Cmd-クリック、Windows でしたら Ctrl-クリックで複数選択します。次にコ メントを入力したり、Bank や Type などを変更して各プリセットを保存します。

| Ехр   | O Search Prese | ts                                                                            |                 |          |                   |            | Multiple Selection (3)             |
|-------|----------------|-------------------------------------------------------------------------------|-----------------|----------|-------------------|------------|------------------------------------|
| Types | Styles         |                                                                               | Banks           | User     |                   | 50 presets |                                    |
| •     | NAME           | $\textcircled{\label{eq:alpha}}$                                              | TYPE            | $\equiv$ | DESIGNER *        | 23         |                                    |
| •     | Digital Winter | $^{(\!\!\!\!\!\!\!\!\!\!\!\!\!\!\!\!\!\!\!\!\!\!\!\!\!\!\!\!\!\!\!\!\!\!\!\!$ | Atmosphere      |          | Alex Johnston     |            |                                    |
| •     | Ambient Tides  | Ø                                                                             | Evolving Pad    |          | Fisound           |            | Multiple Selection                 |
| •     | Digital Island |                                                                               | Percussive Keys |          | Gustavo Bravetti  |            | Less info \land                    |
| •     | VibraTone      |                                                                               | Percussive Keys |          | Gustavo Bravetti  |            | TYPE Multiple Selection            |
| •     | Angelic Sign   |                                                                               | Evolving Pad    |          | Marco Iodice      |            | BANK Factory                       |
| •     | Clair de Lune  |                                                                               | Mallets         |          | Quentin Feuillard |            | 70s 80s 90s Additive Ambient       |
|       | Ghost Type     | ٨                                                                             | Evolving Pad    |          | Rob Martland      |            | Atmospheric Cinematic Classic      |
| •     | Felt Vibe      |                                                                               | Mallets         |          | Sonar Traffic     |            |                                    |
|       | In the Night   |                                                                               | Evolving Keys   |          | Alex Johnston     |            | [Funky][House][Hybrid][Jazz/Blues] |
|       | Pure Drops     | $\textcircled{\label{eq:states}}$                                             | Evolving Keys   |          | Alex Johnston     |            |                                    |

】 ♪ ファクトリーブリセットの情報を変更したいときは、Save As コマンドでユーザープリセットとして保存する必要があります。保存したプリセットを選択すると Info セクションに Edit と Delete ボタンが画面下部に表示されるよう になります。

# 4.6. プリセットの選択:別の方法

アッパーツールバー中央部のプリセット名をクリックするとドロップダウンメニューが開きます。このメ ニューのトップにあるオプションは All で、そこには現在選択しているバンク内のすべてのプリセットが 選択できるサブメニューが入っています。

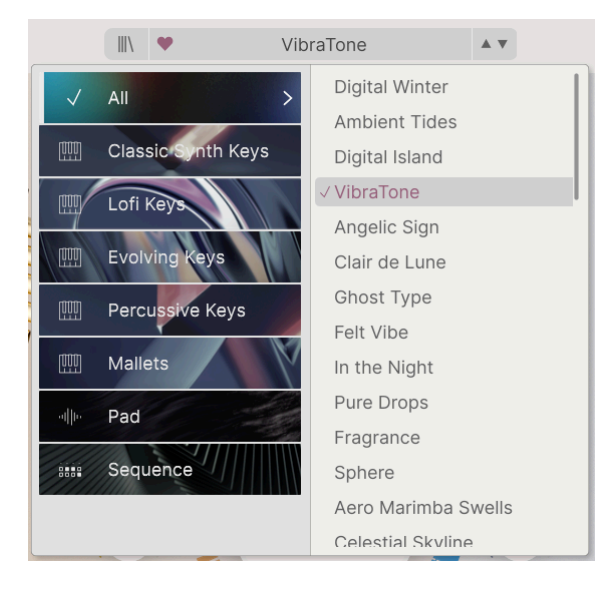

ドロップダウンメニューの "All" は、すべてのサーチ条件を無視します。その下の線以下のタイプには、 そのタイプに合致したすべてのプリセットが常に入っています。

# 5. MAIN PANEL AND FEATURES - メインパネルとその機能

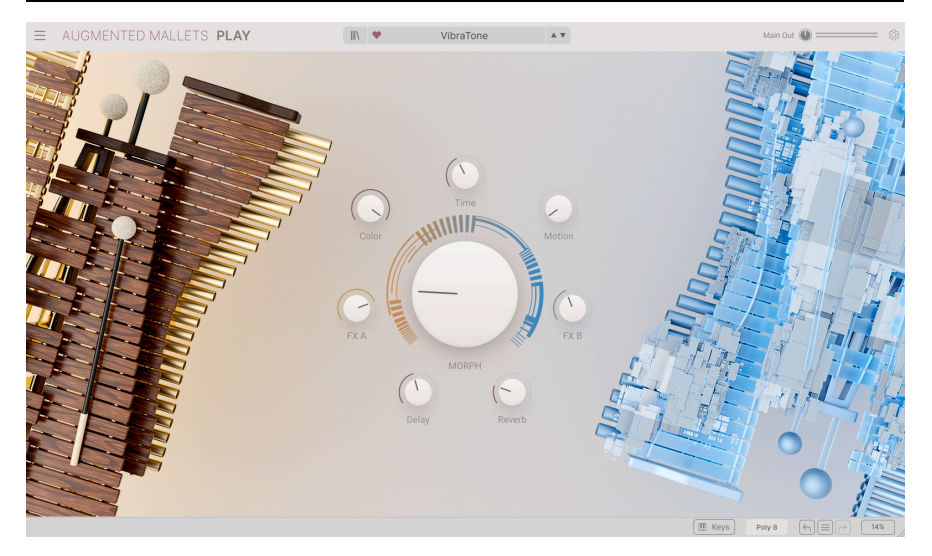

#### メインパネル

Augmented MALLETS Play のメインパネルは8つのマクロノブがあるだけの非常にシンプルなレイアウト です。大きな MORPH ノブの周りに7つのノブが取り囲んでいます。これらのノブで音色を簡単に変化さ せることができます。

8つのノブのうち、4つがエフェクトに直接関係しています。FX A と FX B のノブは、複数のパラメーター を同時にコントロールできます。Delay と Reverb のノブは、マスターエフェクトのドライ/ウェットミッ クスと複数のパラメーターをコントロールできます。

それ以外の4つのノブは、音色のさまざまな要素をコントロールするためのものです。コントロールできる具体的なパラメーターは、そのプリセットの作成者が割り当てたものに固定されています。

#### 5.1. 各マクロノブの内容

#### 5.1.1. 音色関連のノブ

- Morph:中心の大きなこのノブでレイヤー A-B 間をブレンドします。
- Color:フィルターのカットオフのように、音の周波数スペクトルを変化させ、音の質感を 変えます。
- Time:プリセットのタイミング関係のパラメーターが変化します。
- Motion:音色に動きをつけます。

#### 5.1.2. エフェクト関連のノブ

以下のマクロノブではエフェクトのパラメーターやエフェクト量を調節できます。

- FX A:レイヤー A に直接かかるインサートエフェクトの様々なパラメーターをコントロール します。
- FXB:レイヤーBに直接かかるインサートエフェクトの様々なパラメーターをコントロール します。
- Delay:ディレイのドライ/ウェットミックス(原音とエフェクト成分のミックスバランス)や 各種パラメーターをコントロールします。ディレイはマスターバスエフェクトで、マスター バスのエフェクトチェインの先頭に配置されています。
- Reverb:リバーブのドライ/ウェットミックスや各種パラメーターをコントロールします。 リバーブはマスターバスエフェクトで、マスターバスのエフェクトチェインの最後 (ディレ イの次)に配置されています。

# 6. ソフトウェア・ライセンス契約

ライセンシー料 (お客様が支払ったアートリア製品代金の一部) により、アートリア社はライセンサーとしてお客様 (以下 "ライセンシー") にソフトウェアのコピーを使用する非独占的な権利を付与いたします。

ソフトウェアのすべての知的所有権は、アートリア社 (以下 "アートリア") に帰属します。アートリアは、 本契約に示す契約の条件に従ってソフトウェアをコピー、ダウンロード、インストールをし、使用するこ とを許諾します。

本製品は不正コピーからの保護を目的としプロダクト・アクティベーションを含みます。OEM ソフトウェアの使用はレジストレーション完了後にのみ可能となります。

インターネット接続は、アクティベーション・プロセスの間に必要となります。ソフトウェアのエンドユ ーザーによる使用の契約条件は下記の通りとなります。ソフトウェアをコンピューター上にインストール することによってこれらの条件に同意したものとみなします。慎重に以下の各条項をお読みください。こ れらの条件を承認できない場合にはソフトウェアのインストールを行わないでください。この場合、本製 品(すべての書類、ハードウェアを含む破損していないパッケージ)を、購入日から30日以内にご購入いた だいた販売店へ返品して払い戻しを受けてください。

1. ソフトウェアの所有権 ライセンシーは、ソフトウェアが記録またはインストールされた媒体の所有権 を有します。アートリアはディスクに記録されたソフトウェアならびに複製に伴って存在するいかなるメ ディア及び形式で記録されるソフトウェアのすべての所有権を有します。この許諾契約ではオリジナルの ソフトウェアそのものを販売するものではありません。

2. 譲渡の制限 ライセンシーは、ソフトウェアを譲渡、レンタル、リース、転売、サブライセンス、貸与 などの行為を、アートリアへの書面による許諾無しに行うことは出来ません。また、譲渡等によってソフ トウェアを取得した場合も、この契約の条件と権限に従うことになります。本ソフトウェアをネットワー ク上で使用することは、同時期に複数のプログラムが使用される可能性がある場合、違法となります。ラ イセンシーは、本ソフトウェアのバックアップコピーを作成する権利がありますが、保存目的以外に使 用することはできません。本契約で指定され、制限された権限以外のソフトウェアの使用にかかる権利や 興味を持たないものとします。アートリアは、ソフトウェアの使用に関して全ての権利を与えていないも のとします。

3. ソフトウェアのアクティベーション アートリアは、ソフトウェアの違法コピーからソフトウェアを保 護するためのライセンス・コントロールとして OEM ソフトウェアによる強制アクティベーションと強制 レジストレーションを使用する場合があります。本契約の条項、条件に同意しない限りソフトウェアは動 作しません。このような場合には、ソフトウェアを含む製品は、正当な理由があれば、購入後30日以内 であれば返金される場合があります。本条項11に関連する主張は適用されません。

4. 製品登録後のサポート、アップグレード、レジストレーション、アップデート 製品登録後は、以下の サポート・アップグレード、アップデートを受けることができます。新バージョン発表後1年間は、新バ ージョンおよび前バージョンのみサポートを提供します。アートリアは、サポート (ホットライン、ウェ ブでのフォーラムなど) の体制や方法をアップデート、アップグレードのためにいつでも変更し、部分 的、または完全に改正することができます。製品登録は、アクティベーション・プロセス中、または後に インターネットを介していつでも行うことができます。このプロセスにおいて、上記の指定された目的の ために個人データの保管、及び使用(氏名、住所、メール・アドレス、ライセンス・データなど)に同意 するよう求められます。アートリアは、サポートの目的、アップグレードの検証のために特定の代理店、 またはこれらの従事する第三者にこれらのデータを転送する場合があります。

5. 使用の制限 ソフトウェアは通常、数種類のファイルでソフトウェアの全機能が動作する構成になって います。ソフトウェアは単体で使用できる場合もあります。また、複数のファイル等で構成されている場 合、必ずしもそのすべてを使用したりインストールしたりする必要はありません。ライセンシーは、ソフ トウェアおよびその付随物を何らかの方法で改ざんすることはできません。また、その結果として新たな 製品とすることもできません。再配布や転売を目的としてソフトウェアそのものおよびその構成を改ざん するすることはできません。 6. 権利の譲渡と著作権 ライセンシーは、本ソフトウェアを使用するすべての権利を他の人に譲渡することができます。以下の条件を満たすことを条件とします。(a) ライセンシーは、他の人に以下を譲渡します。(i) 本契約および(ii) 本ソフトウェアとともに提供され、同梱され、またはプリインストールされたソフトウェアまたはハードウェア、本ソフトウェアに関するアッププートまたはアップグレードの権利を付与したすべてのコピー、アップグレード、アップデート、バックアップコピーおよび旧バージョンを含む。(b) ライセンシーが本ソフトウェアのアップグレード、アップデート、バックアップコピーおよび旧バージョンを含む。(b) ライセンシーが有効なソフトウェアライセンスを取得した際のその他の規定を受け入れること。ソフトウェアライセンス 本契約の条件に同意されなかったことによる製品の返品。本契約の条件に同意しなかったことによる製品の返却(製品のアクティベーションなど)は、権利譲渡後はできません。 権利を譲渡した場合、製品の返却はできません。また、ソフトウェア及びマニュアル、パッケージなどの付随物には著作権があります。ソフトウェアの改ざん、統合、合併などを含む不正な複製と、付随物の複製は固く禁じます。このような不法複製がもたらす著作権侵害等のすべての責任は、ライセンシーが負うものとします。

7. アップグレードとアップデート ソフトウェアのアップグレード、およびアップデートを行う場合、当 該ソフトウェアの旧バージョンまたは下位バージョンの有効なライセンスを所有している必要がありま す。第三者にこのソフトウェアの前バージョンや下位バージョンを譲渡した場合、ソフトウェアのアップ グレード、アップデートを行う権利を失効するものとします。アップグレードおよび最新版の取得は、ソ フトウェアの新たな権利を授けるものではありません。前バージョンおよび下位バージョンのサポートの 権利は、最新版のインストールを行った時点で失効するものとします。

8. 限定保証 アートリアは通常の使用下において、購入日より30日間、ソフトウェアが記録されたディス クに瑕疵がないことを保証します。購入日については、領収書の日付をもって購入日の証明といたしま す。ソフトウェアのすべての黙示保証についても、購入日より30日間に制限されます。黙示の保証の存続 期間に関する制限が認められない地域においては、上記の制限事項が適用されない場合があります。アー トリアは、すべてのプログラムおよび付随物が述べる内容について、いかなる場合も保証しません。プロ グラムの性能、品質によるすべての危険性はライセンシーのみが負担します。プログラムに瑕疵があると 判明した場合、ライセンシーが、すべてのサービス、修理または修正に要する全費用を負担します。

9. 賠償 アートリアが提供する補償はアートリアの選択により (a) 購入代金の返金 (b) ディスクの交換のい ずれかになります。ライセンシーがこの補償を受けるためには、アートリアにソフトウェア購入時の領収 書をそえて商品を返却するものとします。この補償はソフトウェアの悪用、改ざん、誤用または事故に起 因する場合には無効となります。交換されたソフトウェアの補償期間は、最初のソフトウェアの補償期間 か30日間のどちらか長いほうになります。

10. その他の保証の免責 上記の保証はその他すべての保証に代わるもので、黙示の保証および商品性、特定の目的についての適合性を含み、これに限られません。アートリアまたは販売代理店等の代表者または スタッフによる、口頭もしくは書面による情報または助言の一切は、あらたな保証を行なったり、保証の 範囲を広げるものではありません。

11. 付随する損害賠償の制限 アートリアは、この商品の使用または使用不可に起因する直接的および間接 的な損害(業務の中断、損失、その他の商業的損害なども含む)について、アートリアが当該損害を示唆し ていた場合においても、一切の責任を負いません。地域により、黙示保証期間の限定、間接的または付随 的損害に対する責任の排除について認めていない場合があり、上記の限定保証が適用されない場合があり ます。本限定保証は、ライセンシーに特別な法的権利を付与するものですが、地域によりその他の権利も 行使することができます。